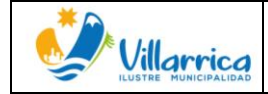

# MANUAL DE PROCEDIMIENTO: SISTEMA DE GESTIÓN DE DOCUMENTOS TRIBUTARIOS ELECTRONICOS.

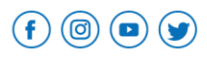

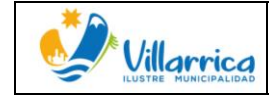

### TABLA DE CONTENIDOS

| OBJETIVO                                      |
|-----------------------------------------------|
| ALCANCE                                       |
| RESPONSABILIDADES                             |
| MARCO REGULATORIO                             |
| DEFINICIONES                                  |
| SIGLAS6                                       |
| CLASIFICACIÓN DE ID DE ORDEN DE COMPRA6       |
| MANUAL DE PROCEDIMIENTOS                      |
| SISTEMA DE GESTION DE DTES BLUE LINE7         |
| PORTAL BOX DTE BLUELINE GROUP GESTION DE DTE9 |
| PERFILES DE ACCESO A PLATAFORMA9              |
| ASIGNA UNIDAD APROBADORA10                    |
| ADMINISTRA DTE POR UNIDAD11                   |
| APROBAR/RECLAMAR DTE13                        |
| DTE ACEPTADOS                                 |
| DTE RECHAZADOS15                              |
| DTE PRE-APROBADOS15                           |
| DTE RECIBIDOS RESUMEN16                       |
| DTE RECIBIDO DETALLE                          |
| APROBAR DTE MASIVO16                          |
| CONSULTA BOLETA HONORARIO17                   |
| REGISTRÓ COMPRA SII17                         |
| DESCRIPCION DEL PROCESO21                     |
| FLUJOGRAMA DEL PROCESO                        |
| LISTADO DE ANEXOS                             |
| BIBLIOGRAFIA                                  |

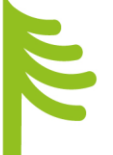

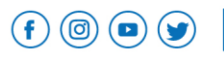

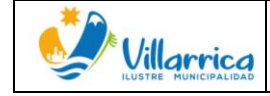

# OBJETIVO

El presente manual tiene como objetivo orientar el uso del nuevo sistema de Gestión DTE, con la finalidad de dar cumplimiento a la Ley 19.983, que "Regula la transferencia y otorga merito ejecutivo a copia de factura" que hace mención a la aceptación o reclamo de las facturas recibidas de proveedores, siendo actualizada en el artículo 4to. de la ley 20.956 que establece medidas para impulsar la productividad.

# ALCANCE

El presente manual de procedimiento se debe encontrar a disposición de los funcionarios relacionados con la gestión directa o indirecta de los Documentos Tributarios Electrónicos (DTE).

En especial profesionales de la Dirección de Administración y Finanzas Municipal y de sus Servicios Traspasados de Educación y Salud.

# RESPONSABILIDADES

La supervisión y control de los procesos, se encontrará a cargo de la Directora de Administración y Finanzas de la Municipalidad de Villarrica, quien mantiene el perfil de Supervisor.

Organigrama de responsabilidades

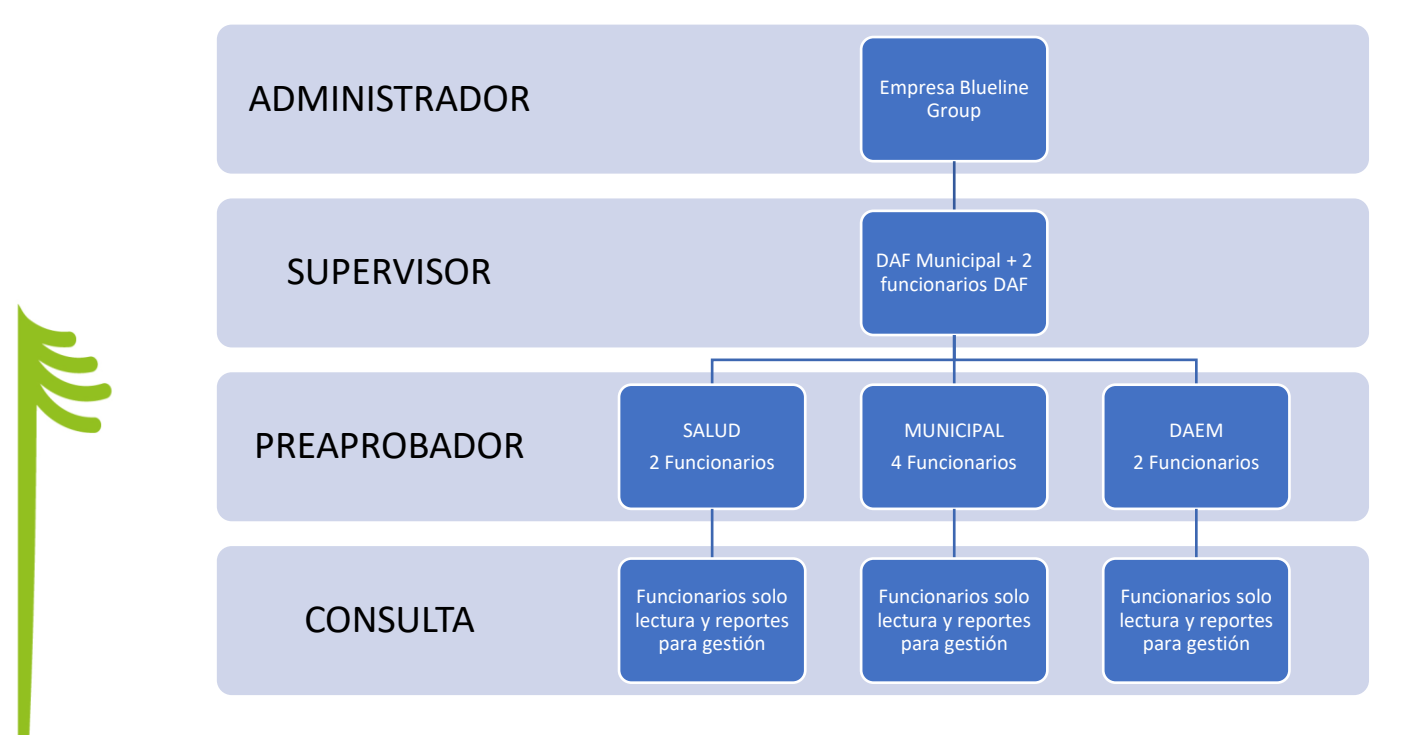

(f) (a) (b) (villarrica.org www.munivillarrica.cl

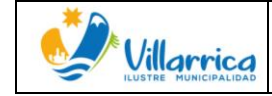

### MARCO REGULATORIO

Ley N°19.653, "SOBRE PROBIDAD ADMINISTRATIVA APLICABLE DE LOS ORGANOS DE LA ADMINISTRACIÓN DEL ESTADO, publicada el 14 de diciembre del 1999.

Ley N°19.983, "REGULA LA TRANSFERENCIA Y OTORGA EL MERITO EJECUTIVO A COPIA DE FACTURA", publicada el 15 de diciembre del 2004.

Ley N°20.285, "SOBRE ACCESO A LA INFORMACIÓN PÚBLICA", publicada el 20 de agosto del 2008.

Ley N°20.956, "ESTABLECE MEDIDAS PARA IMPULSAR LA PRODUCTIVIDAD" publicada el 26 de octubre de 2016.

Ley N°21.131, "PAGO A 30 DÍAS", publicada el 16 de enero del 2019.

Dictamen CGR N°24.951, que dice relación con el plazo para aceptar o reclamar una factura, publicada el 16 de septiembre del 2019.

### DEFINICIONES

**DTE**: Son los documentos tributarios electrónicos, tales como: factura electrónica, factura exenta electrónica, nota de crédito electrónica, nota de débito electrónica, boleta de honorarios, entre otros.

**Factura:** Son documentos tributarios que emiten los proveedores de productos y servicios, con el detalle, precio unitario, total del valor cancelable de la venta (incluyendo los impuestos respectivos) y si correspondiera, la indicación del plazo y forma de pago del precio.

Nota de Crédito: Son documentos que deben emiten proveedores y prestadores de servicios afectos al Impuesto al Valor Agregado (IVA), por descuentos o bonificaciones otorgados con posterioridad a la facturación, así como también por las devoluciones de mercaderías o resciliaciones de contratos.

Nota de Debito: Son documentos que emiten los proveedores y prestadores de servicios afectos al Impuesto al Valor Agregado (IVA) por aumentos en el impuesto facturado.

**Guía de despacho:** Documento que permite dar cuenta de la entrega de los productos, dándole título ejecutivo a la recepción. En ese sentido, se trata del paso previo a la facturación, fijando la fecha desde la cual se debe emitir este Documento Tributario Electrónico (DTE).

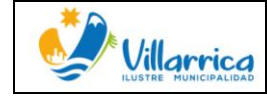

**Orden de Compra:** Documento de orden administrativo y legal que determina un compromiso entre la unidad demandante y proveedor, tiene como finalidad respaldar los actos de compras o contratación, respecto de la solicitud final de productos o servicios.

**Boleta de Honorarios:** es un Documento Tributario Electrónico (DTE) que nace con el fin de respaldar pagos por servicios de forma independiente.

**Certificado Recepción conforme:** Documento emitido por la unidad compradora, que respalda la recepción conforme en cantidad, calidad y precio de los productos o servicios adquiridos.

**Estado "Aceptado" DTEs:** Factura procesada oportunamente, confirmando recepción conforme de los productos o servicios.

Estado Aceptado con Reparos DTEs: Factura procesada oportunamente, confirmando recepción conforme de los productos o servicios, sin embargo en el contenido de la factura se presentan reparos.

**Estado Reclamado DTEs**: Factura reclamada, por discrepancias entre lo solicitado y lo recibido, siendo objetado ante el SII por medio de nuestro sistema de gestión de DTEs BOX DTE de Blueline Group.

**Contado:** Tipo de pago, que considera una transacción de forma inmediata de efectivo o equivalente.

**Crédito:** compromiso de pago en un periodo posterior al momento de la adquisición.

Folio: Numero del documento tributario electrónico.

**Registro:** Sección donde se muestran los documentos tributarios electrónicos que han sido validados y procesados o en su defecto recibidos conforme por la entidad requirente.

**Reclamado:** En esta sección se presentan las facturas que han sido reclamadas en la plataforma del Servicio de Impuestos Internos o en el Sistema de Gestión DTE, por no contar con una recepción conforme.

**Pendiente:** Se presentan los DTEs, que se encuentran pendientes de procesar, ya sea asignando la recepción conforme (Acuse de recibo) o el Reclamo según corresponda.

Fecha emisión: Fecha en la cual fue emitido el DTE.

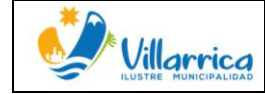

**Fecha de Recepción en SII:** Fecha en la cual el DTE es recibido en la plataforma del SII, la cual puede ser distinta a la fecha de emisión, sin embargo ambos conceptos están directamente relacionados.

Fecha de Recepción en plataforma Blueline: Fecha en la cual se recepciona el archivo digital con extensión XML, enviado desde el proveedor y es procesado en el sistema de Gestión DTE.

#### SIGLAS:

ARP: Acuse de recibo en Plataforma.

- RFP: Recepción fuera de plazo.
- EAAC: Error acuse automático Contado.
- SII: Servicio de Impuestos Internos.
- DTE: Documento Tributario Electrónico.
- OC: Orden de compra.
- DGA: Departamento de Gestión Administrativa (Adquisiciones)

### CLASIFICACIÓN DE ID DE ORDEN DE COMPRA

(SEGÚN PORTAL DE MERCADO PÚBLICO)

Las órdenes de compras emitidas desde la plataforma de Mercado Público, incorporan como prefijo una numeración que se asocia a las unidades de compras, las cuales sirven para identificar a que Departamento corresponde cada adquisición, entre las que se encuentran las siguientes:

| DEPARTAMENTO    | NUMERO  |
|-----------------|---------|
|                 | 3887    |
| ΜΙΙΝΙΤΟΤΡΑΙΤΡΑΡ | 735949  |
| MUNICIPALIDAD   | 4863    |
|                 | 1156369 |
| CATID           | 3921    |
| SALUD           | 621     |
| EDUCACION       | 3922    |

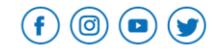

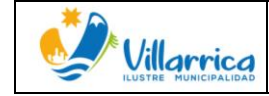

# MANUAL DE PROCEDIMIENTOS

Proceso de recepción de documentos en la Municipalidad y Servicios Traspasados.

- 1. Se recepciona factura y se valida que este emitida correctamente según los siguientes conceptos.
  - Indicar orden de compra: En la factura se debe incorporar en la referencia la OC (Orden de compra), individualizándola en la casilla referencias.
  - Señalar forma de pago: forma de pago debe ser al "crédito" a excepción de las compras que hayan sido adquirida con fondos fijos o fondos a rendir, en este caso las facturas deben indicar "contado".
  - Contacto del proveedor (mail fono).
  - Giro comercial (Administración Pública) Seleccionar correctamente el giro económico (según el Servicio de Impuestos Internos) al cual va dirigida la adquisición.
  - Dirección: Lugar físico donde se recepcionarán los productos o servicios según Orden de compra.
- 2. Se verifica que el expediente contenga al menos los documentos necesarios para evidenciar la ejecución del servicio contratado o la recepción conforme de los productos adquiridos (individualizados en la factura), verificando que coincidan los montos de la OC con la factura, según indica el manual de procedimientos del Departamento de Adquisiciones. Algunos de los documentos que debe contener un expediente son los siguientes:
  - Factura
  - OC (orden de compra)
  - Certificado de recepción conforme, firmado por el jefe directo, a quien realiza la solicitud.
  - Solicitud de pedido.
  - Fotografías o evidencia audiovisual.
- 3. Una vez finalizado este proceso la Encargada de Gestión DTE, tiene un plazo de 2 días para clasificar la documentación del sistema de gestión DTE.

#### SISTEMA DE GESTION DE DTES BLUE LINE

El sistema recepciona los DTE en formato XML, enviados por los proveedores al mail sii@munivillarrica.cl, los valida y clasifica según su ID de la Orden de compra. (Condición obligatoria para procesar las facturas en sistema de gestión DTE).

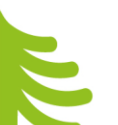

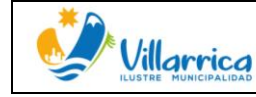

El sistema BOX DTE Blueline Group cuenta con lo siguiente:

- Permite identificar el tipo de DTE
- Identifica una fila con los folios de los documentos tributarios electrónicos y haciendo clic en el mismo permite, realizar la trazabilidad; la cual consiste en verificar si una factura ha aumentado su valor mediante una Nota de Débito, o si lo ha rebajado según Nota de Crédito.
- Se asigna las siguientes filas para identificar los plazos: la fecha de emisión de la factura, fecha de recepción del XML en el sistema de gestión DTE y la fecha en la cual la factura (XML) fue recepcionada en el sistema del Servicio de Impuestos Internos.
- Alertas, las cuales permiten identificar las facturas que se encuentran en los dos últimos días considerando que la documentación que se presente en este listado tiene un plazo de 8 días corridos desde recibida en la plataforma del SII para ser procesadas, si transcurrido este tiempo no hay respuesta se procesa automáticamente y la documentación se entiende irrevocablemente aceptada por lo que se genera la obligación de pagar.
- Presenta una fila que identifica si un documento ha sido cedido en Factoring.
- Rut del proveedor, y su respectiva razón social.
- Identificación de la Orden de compra.
- Montos Exento, Neto, IVA y total.
- Se permite Descargar/Visualizar PDF del DTE, la cual es útil, en las ocasiones que el proveedor no envía las facturas originales, se puede utilizar las generadas por el sistema, ya que son válidas como DTE, para procesar a pago.

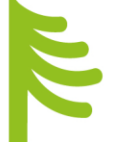

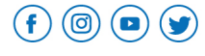

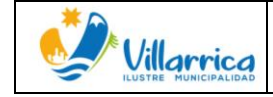

### PORTAL BOX DTE BLUELINE GROUP GESTION DE DTE .

ACCESO:

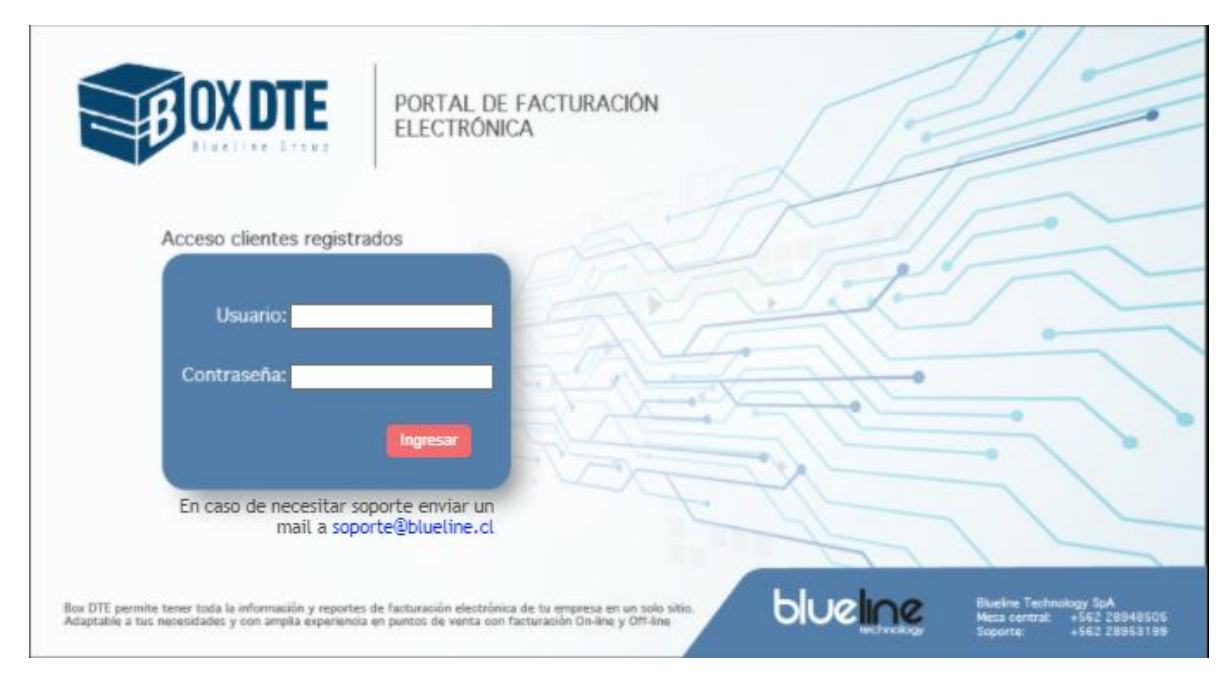

#### PERFILES DE ACCESO A PLATAFORMA

ADMINISTRADOR: Mesa de ayuda de Blueline tiene el perfil de administrador, manteniendo un soporte activo al servicio de nuestra Municipalidad.

SUPERVISOR: Aprobar y reclamar ante el SII los DTE recibidos, encontrándose o no Pre-Aprobados.

PRE-APROBADOR: pueden Pre-Aprobar, Rechazar y Reasignar (Asignar a otro o Desasignar) los Documentos asignados a su unidad.

CONSULTA: usuario solo lectura, pueden visualizar documentos y descargar reportes para gestión.

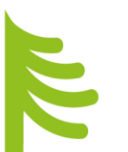

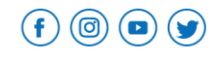

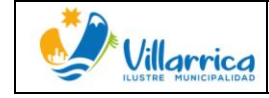

ASIGNA UNIDAD APROBADORA. (Sólo disponible para usuario Supervisor)

A través de esta opción se asignan facturas que no han sido identificadas con la ID de la Órdenes de compra establecidas a la Municipalidad, Departamento de Salud y Departamento de Educación, traspasando la responsabilidad de revisión a los usuarios receptores de la asignación.

| <b>OX DTE</b>             | PORTAL DE                                 | FACTURAC  | CIÓN ELECTRO | ÓNICA        | Usuari<br>Empre | o: tblanc<br>sa: ILUS | TRE MUNICIPALIDA  | D DE VILLARRICA             |              |           | / ь        | luelir    | ne        |           |      |
|---------------------------|-------------------------------------------|-----------|--------------|--------------|-----------------|-----------------------|-------------------|-----------------------------|--------------|-----------|------------|-----------|-----------|-----------|------|
| * Recepcion DTE           | Asigna Unidad a                           | DTE Recit | bidos        |              |                 |                       |                   |                             |              |           |            |           |           |           |      |
| Asigna Unidad Aprueba     |                                           |           |              |              |                 |                       |                   |                             |              |           |            |           |           |           |      |
| Administra DTE por Unidad |                                           |           |              |              |                 |                       |                   |                             |              | _         |            |           |           |           |      |
| Aprobar/Reclamar DTE      | Rut Emisor (Sin DV):                      |           | Folio Dte:   |              | Fecha Emisión:  |                       |                   | Tipo Documento:             |              | ~ •       |            |           |           |           |      |
| DTE Aceptados             |                                           |           |              |              |                 |                       |                   |                             | 1            |           |            |           |           |           |      |
| DTE Rechazados            | Tipo Documento                            | Folio DTE | Fec.Emisión  | Recep.Portal | F.Recep. SII    | Ds.Pdte               | Cedido Rut Emisor | Nombre Emisor               | Orden Compra | Mnt Neto  | Mnt Exento | Mnt Iva   | Mnt Total | DF Aproba | sdor |
| TTE Pre-Aprobados         | Factura Electrónica                       | 401       | 2021-12-13   | 2021-12-13   | 2021-12-13      | 0                     | 77065003-8        | CONSTRUCTORA SAEL SPA       |              | \$806.800 | \$0        | \$153.292 | \$960.092 | ler       | ~    |
| 😵 DTE Recibidos Resumen   | Factura No Afecta o<br>Eventa Electrónica | 1050482   | 2021-12-13   | 2021-12-13   | 2021-12-13      | 0                     | 96508210-7        | MAPFRE SEGUROS GENERALES DE |              | \$0       | \$8.900    | \$0       | \$8.900 } | /er       | ~    |
| TTE Recibidos Detalle     |                                           |           |              |              |                 |                       |                   |                             |              |           |            |           |           | _         |      |

Se revisan todos los documentos y una vez identificada la factura, se selecciona en el la fila Aprobador y se visualiza la opción asignar unidad.

| <b>EFFOX DTE</b>          | PORTAL DE I                               | FACTURAC  | IÓN ELECTRÓ | ÍNICA        | Usuari<br>Empre | o: tblanc<br>sa: ILUS | O<br>TRE MUNICI | PALIDAD  | DE VILLARRICA                             |              |           | / ь        | luelir    | ne          |       |                |
|---------------------------|-------------------------------------------|-----------|-------------|--------------|-----------------|-----------------------|-----------------|----------|-------------------------------------------|--------------|-----------|------------|-----------|-------------|-------|----------------|
| * Recepcion DTE           | Asigna Unidad a                           | DTE Recib | idos        |              |                 |                       |                 |          |                                           |              |           |            |           |             |       |                |
| 🔹 Asigna Unidad Aprueba   |                                           |           |             |              |                 |                       |                 |          |                                           |              |           |            |           |             |       |                |
| Administra DTE por Unidad |                                           |           |             |              |                 |                       |                 |          |                                           |              | -         |            |           |             |       |                |
| Aprobar/Reclamar DTE      | Rut Emisor (Sin DV):                      |           | Folio Dte:  |              | Fecha Emisión:  |                       | <b></b>         |          | Tipo Documento:                           |              | ~ •       |            |           |             |       |                |
| TTE Aceptados             | -                                         |           | 1           | -            |                 |                       |                 |          |                                           |              |           |            |           |             |       |                |
| DTE Rechazados            | Tipo Documento                            | Folio DTE | Fec.Emision | Recep.Portal | F.Recep. SII    | Ds.Pdte               | Cedido Rul      | t Emisor | Nombre Emisor                             | Orden Compra | Mnt Neto  | Mnt Exento | Mnt Iva   | Mnt Total   | PDF A | probador       |
| TTE Pre-Aprobados         | Factura Electrónica                       | 401       | 2021-12-13  | 2021-12-13   | 2021-12-13      | 0                     | 770             | 065003-8 | CONSTRUCTORA SAEL SPA                     |              | \$806.800 | \$0        | \$153.292 | \$960.092 \ | ler   | ~              |
| TTE Recibidos Resumen     | Factura No Afecta o<br>Exenta Electrónica | 1050482   | 2021-12-13  | 2021-12-13   | 2021-12-13      | 0                     | 965             | 508210-7 | MAPFRE SEGUROS GENERALES DE<br>CHILE S.A. |              | \$0       | \$8.900    | \$0       | \$8.900 \   | ler 🗗 | Vsignar Unidad |

Se despliega la opción de selección de Unidad: Municipalidad, Educación y Salud, una vez seleccionada la unidad que corresponda se selecciona el icono inferior Asignar

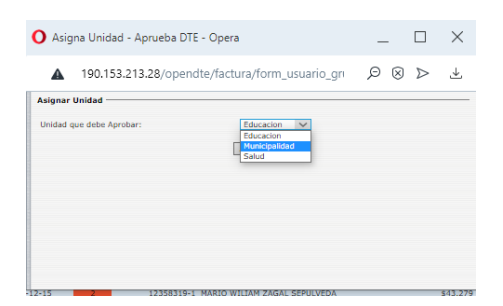

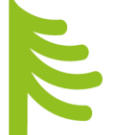

Una vez seleccionado el icono asignar como resultado aparecerá el siguiente cuadro donde se identifica que la unidad fue asignada, y se entiende que se procesó correctamente.

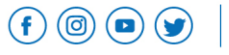

| Villannica<br>ILUSTRE MUNICIPALIDAD | MANUAL DE PROCEDIMIENTO: SI<br>GESTIÓN DE DOCUMENTOS TRIB<br>ELECTRONICOS. | STEMA<br>UTARIO | DE<br>S  | Página <b>11</b> de <b>23</b><br>Fecha: Diciembre de 2021<br>Revisión: 02 |
|-------------------------------------|----------------------------------------------------------------------------|-----------------|----------|---------------------------------------------------------------------------|
|                                     |                                                                            |                 |          |                                                                           |
|                                     | O OpenB - Opera                                                            | _ □             | $\times$ |                                                                           |
|                                     | 190.153.213.28/opendte/factura/graba_usuario_g                             | Ø⊗⊳             | Ŧ        |                                                                           |

ADMINISTRA DTE POR UNIDAD. (Disponible para usuario "Supervisor" y "Pre-aprobador")

En esta sección se visualizan solo las facturas correspondientes a cada unidad, la cual permite aprobar, reclamar y asignar a otra unidad. Recalcar que un usuario de la Unidad de Salud, no tiene acceso a visualizar las facturas pendientes de procesar de la unidad de Educación o Municipalidad y así respectivamente.

Para procesar una factura se puede buscar mediante los filtros designados, tales como Rut del proveedor (Sin DV), Folio DTE, Fecha de emisión (Desde/Hasta), y Tipo de Documento.

| BOXDTE                      | PORTAL D                                  | e factur     | ración ele  | CTRÓNICA      | _            | Usuario<br>Empres | o: tblanco<br>sa: ILUSTRE MUNICI | PALIDAD DE VILLARRIC     | A             | /       |           |             | Ы         | ueline      | S            |           |   |
|-----------------------------|-------------------------------------------|--------------|-------------|---------------|--------------|-------------------|----------------------------------|--------------------------|---------------|---------|-----------|-------------|-----------|-------------|--------------|-----------|---|
| * Recepcion DTE             | DTEs Recibido                             | s por Apr    | obar        |               |              |                   |                                  |                          |               |         |           |             |           |             |              |           | ~ |
| 🔮 Asigna Unidad Aprueba     |                                           |              |             |               |              |                   |                                  |                          |               |         |           |             |           |             |              |           |   |
| 🗿 Administra DTE por Unidad |                                           |              |             |               |              |                   |                                  |                          |               |         |           | -           |           |             |              |           |   |
| Aprobar/Reclamar DTE        | Rut Emisor (Sin DV)                       |              | Fol         | io Dte:       | Fecha        | Emisión:          |                                  | Tipo                     | Documento:    |         |           | ~ •         |           |             |              |           |   |
| TTE Aceptados               |                                           |              |             |               |              |                   |                                  |                          |               |         |           |             |           |             |              |           |   |
| DTE Rechazados              | Tipo Documento                            | Folio DTE    | Fec.Emision | Recep. Portal | F.Recep. SII | Ds.Pdte           | Cedido Rut Emisor                | Nombre Emisor            | Orden Compra  | F.Pago  | Mnt Neto  | Mnt Exento  | Mnt Iva   | Mnt Total   | PDF          | ML Estado |   |
| TE Pre-Aprobados            | Factura Electrónica                       | 401          | 2021-12-13  | 2021-12-13    | 2021-12-13   | 0                 | 77065003-8                       | CONSTRUCTORA SAEL<br>SPA |               | Crédito | \$806.800 | \$0         | \$153.292 | \$960.092   | Ver 3        | ml        | ~ |
| 🐨 DTE Recibidos Resumen     |                                           |              |             |               |              |                   |                                  | ASESORIAS Y              |               |         |           |             |           |             |              |           |   |
| 😵 DTE Recibidos Detalle     | Factura Electrónica                       | 205          | 2021-12-13  | 2021-12-13    | 2021-12-13   | 0                 | 76764388-8                       | FUMIGACIONES FRANGER     |               | Contado | \$132.773 | \$0         | \$25.227  | \$158.000   | Ver a        | ml        | ~ |
| Aprobar DTE Masivo          |                                           |              |             |               |              |                   |                                  | SPA                      |               |         |           |             |           |             |              |           |   |
| Consulta Boleta Honorarios  | Factura No Afecta o<br>Exenta Electrónica | <u>11066</u> | 2021-12-13  | 2021-12-13    | 2021-12-13   | 0                 | 76334224-7                       | CONECTEN SPA             | 3887-781-SE21 | Crédito | \$0       | \$6.180.000 | \$0       | \$6.180.000 | <u>Ver</u> a |           |   |

Una vez identificado el documento a procesar se selecciona el Icono en la columna Estado, la cual permite las opciones "Aceptar", "Rechazar" y "Reasignar Unidad".

| OXDTE                                           | PORTAL D                                  | e factur   | ración ele  | CTRÓNICA      |              | Usuar<br>Empre | io: tblanco<br>esa: ILUSTRE MUNIC | IPALIDAD DE VILLARRIC                      |               |         |             |             | Ь         | ueline      |               |                  |
|-------------------------------------------------|-------------------------------------------|------------|-------------|---------------|--------------|----------------|-----------------------------------|--------------------------------------------|---------------|---------|-------------|-------------|-----------|-------------|---------------|------------------|
| * Recepcion DTE                                 | DTEs Recibidos                            | s por Apr  | obar        |               |              |                |                                   |                                            |               |         |             |             |           |             |               |                  |
| 🔮 Asigna Unidad Aprueba                         |                                           |            |             |               |              |                |                                   |                                            |               |         |             |             |           |             |               |                  |
| Administra DTE por Unidad Aprobar/Reclamar DTE  | Rut Emisor (Sin DV):                      |            | Fol         | io Dte:       | Fecha        | Emisión:       | <b>=</b>                          | Тіро                                       | Documento:    |         |             | ~ •         |           |             |               |                  |
| DTE Aceptados     DTE Rechazados                | Tipo Documento                            | Folio DTE  | Fec.Emisión | Recep. Portal | F.Recep. SII | Ds.Pdte        | Cedido Rut Emisor                 | Nombre Emisor                              | Orden Compra  | F.Pago  | Mnt Neto    | Mnt Exento  | Mnt Iva   | Mnt Total   | DF XML        | Estado           |
| TTE Pre-Aprobados                               | Factura Electrónica                       | <u>401</u> | 2021-12-13  | 2021-12-13    | 2021-12-13   | 0              | 77065003-8                        | CONSTRUCTORA SAEL<br>SPA                   |               | Crédito | \$806.800   | \$0         | \$153.292 | \$960.092 \ | er <u>xml</u> | ~                |
| DTE Recibidos Resumen     DTE Recibidos Detalle | Factura Electrónica                       | 205        | 2021-12-13  | 2021-12-13    | 2021-12-13   | o              | 76764388-8                        | ASESORIAS Y<br>FUMIGACIONES FRANGER<br>SPA |               | Contado | \$132.773   | \$0         | \$25.227  | \$158.000   | er <u>xml</u> | ~                |
| Consulta Boleta Honorarios                      | Factura No Afecta o<br>Exenta Electrónica | 11066      | 2021-12-13  | 2021-12-13    | 2021-12-13   | 0              | 76334224-7                        | CONECTEN SPA                               | 3887-781-SE21 | Crédito | \$0         | \$6.180.000 | \$0       | \$6.180.000 | er <u>xml</u> | ~                |
| Registro Compra SII                             | Factura Electrónica                       | 5558       | 2021-12-13  | 2021-12-13    | 2021-12-13   | 0              | 12358319-1                        | MARIO WILIAM ZAGAL<br>SEPULVEDA            | 1362          | Contado | \$127.328   | \$0         | \$24.192  | \$151.520   | er <u>xml</u> | Aceptar          |
| ▶ Seguridad ▶ Caf                               | Factura Electrónica                       | <u>78</u>  | 2021-12-13  | 2021-12-13    | 2021-12-13   | 0              | 7356102-7                         | LEONARDO OMAR TORRES<br>FUENTEALBA         |               | Crédito | \$3.781.513 | \$0         | \$718.487 | \$4.500.000 | er <u>xml</u> | Reasignar Unidad |

Una vez seleccionada la opción, se genera una notificación solicitando confirmación del proceso que se desea realizar, en este caso se designa la opción "Aceptar"

| *                     | MANUAL DE PROCEDIMIENTO: SISTEMA DE | Página <b>12</b> de <b>23</b> |
|-----------------------|-------------------------------------|-------------------------------|
| Nill annie a          | GESTIÓN DE DOCUMENTOS TRIBUTARIOS   | Fecha: Diciembre de 2021      |
| ILUSTRE MUNICIPALIDAD | ELECTRONICOS.                       | Revisión: 02                  |
|                       |                                     |                               |
|                       |                                     |                               |
|                       |                                     |                               |
|                       |                                     |                               |

| 190.153.213.28 dice        |         |          |
|----------------------------|---------|----------|
| Desea APROBAR el Documento |         |          |
|                            | Acentar | Cancelar |

El sistema permite Incorporar información contable, sin embargo para efectos del presente proceso no aplica, por lo que se debe hacer clic y seleccionar solo el cuadro que valida "Genera Respuesta Comercial" y se selecciona el icono "grabar"; de esta forma se Preaprueba una factura.

| A 190,153,213          | .28/opendte/factura/form motivo gru | Ø   | $\bigotimes$ | $\triangleright$ |   |
|------------------------|-------------------------------------|-----|--------------|------------------|---|
| nformacion DTE         |                                     | . , |              | -                | _ |
| Fipo Factura           | Factura del Giro 🗸                  |     |              |                  |   |
| Motivo:                | Aplica a Iva no Recuperable 🗸       |     |              |                  |   |
| Agrega Informacion Cor | ntable.                             |     |              |                  |   |
| Centro Costo           | Sin Centro de Costo                 |     |              |                  |   |
| Cuenta Contable        | Sin Cuenta Contable                 |     |              |                  |   |
| Proyecto               |                                     |     |              |                  |   |
| Glosa                  |                                     |     |              |                  |   |
| Genera Respuesta Com   | ercial                              |     |              |                  |   |
| -stado                 | DTE ACEPTADO OK                     |     |              |                  |   |

Una vez procesada la factura, aparece un icono denominado, "Actualización OK" del cual se entiende finalizada la operación.

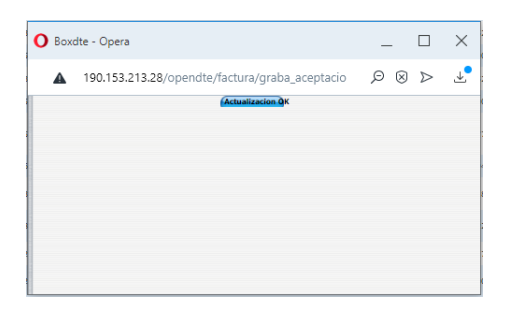

El documento fue procesado en "Aprobar", se envía al a la sección de "Aprobar/Reclamar DTE" la cual está disponible solo para el usuario "SUPERVISOR" para ser procesada. En paralelo se pueden visualizar en la sección "DTE Pre-Aprobados"

Si al contrario el documento fue procesado en "Reclamar", esta respuesta es remitida directamente al Servicio de Impuestos Internos. Y se visualizan en la sección "DTE Rechazados".

En caso de que un documento fue procesado en "Reasignar unidad", este se redirige automáticamente, a la unidad seleccionada, para que esta procese de acuerdo a lo establecido.

(f) (iii) (iii) (jii)

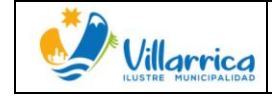

#### APROBAR/RECLAMAR DTE.

(Sección disponible solo para usuario "Supervisor")

En momento que el usuario PRE-APROBADOR, haya realizado la aceptación de la factura, esta se deriva a la sección "Aprobar/Reclamar DTE".

La encargada de gestión DTE, con el perfil de "Supervisor" se encarga de aceptar la factura en sistema de gestión DTE, y la respectiva respuesta será enviada al portal del Servicio Impuestos Internos.

| BOXDTE                     | PORTAL                  | DE FACT   | URACIÓN E     | ELECTRÓNIC  | A            | Usuario<br>Empres | a: ILUSTRE MUNI  | CIPALIDAD DE V             | ILLARRICA     |               |         |              |              | Ь           | uelin        | 2                     |         |               |
|----------------------------|-------------------------|-----------|---------------|-------------|--------------|-------------------|------------------|----------------------------|---------------|---------------|---------|--------------|--------------|-------------|--------------|-----------------------|---------|---------------|
| * Recepcion DTE            | DTE Recibido            | s         |               |             |              |                   |                  |                            |               |               |         |              |              |             |              |                       |         |               |
| 🔮 Asigna Unidad Aprueba    |                         |           |               |             |              |                   |                  |                            |               |               |         |              |              |             |              |                       |         | -             |
| Administra DTE por Unidad  |                         |           |               |             |              |                   |                  | _                          |               |               |         |              |              |             |              |                       |         |               |
| Aprobar/Reclamar DTE       | Rut Emisor (Sin D)      | v):       |               | Folio Dte:  |              | Fecha Emisió      | śn:              |                            | Tipo Do       | ocumento:     |         |              | ~ •          |             |              |                       |         |               |
| TTE Aceptados              | Tino Documento          | Eolio DTI | E Fec Emisiór | Recen Porta | E Recen ST   |                   | edido Rut Emisor | Nombre Emisor              | Orden Compra  | Pre Anrohador | E Pago  | Mot Neto     | Mot Evento   | Mot Tya     | Mot Total    |                       | Fetado  |               |
| TE Rechazados              | Factura                 | 101001    | rectention    | Receptions  | , inceepings | - Dan die ei      |                  | Dynal Industrial           | orden compra  | TTC Aprobador | rituge  | rineneto     | rine Excited |             | rine rotor   | - or parts            | Lator   | _             |
| TTE Pre-Aprobados          | Electrónica             | 1154666   | 2021-12-15    | 2021-12-15  | 2021-12-15   | 0                 | 92264000-9       | S.A                        | 3887 808 AG21 |               | Crédito | \$1.160.000  | \$0          | \$220.400   | \$1.380.400  | Ver xml               | · · · · | $\sim$        |
| TTE Recibidos Resumen      | Factura                 |           |               |             |              |                   |                  | INMOBILIARIA E             |               |               |         |              |              |             |              |                       |         | _             |
| TTE Recibidos Detalle      | Electrónica             | 5302      | 2021-12-16    | 2021-12-16  | 2021-12-16   | 1                 | 77827520-1       | INVERSIONES                | 3887-812-AG21 |               | Crédito | \$238.000    | \$0          | \$45.220    | \$283.220    | Ver xml               |         | $\sim$        |
| Aprobar DTE Masivo         |                         |           |               |             |              |                   |                  | CONSTRUCTORA               |               |               |         |              |              |             |              |                       |         |               |
| Consulta Boleta Honorarios | Factura                 | 133       | 2021-12-16    | 2021-12-16  | 2021-12-16   | 1                 | 76291817-K       | MENSOT                     |               |               | Crédito | \$21.779.136 | \$0          | \$4.138.036 | \$25.917.172 | Ver xml               | -       | $\overline{}$ |
| 🔮 Registro Compra SII      | ciectronica             |           |               |             |              |                   |                  | LIMITADA                   |               |               |         |              |              |             |              |                       |         |               |
| b Conveidad                | Factura No Afecta       |           |               |             |              |                   |                  | CONSULTORA                 |               |               |         |              |              |             |              |                       |         | _             |
| ⇒ Caf                      | o Exenta<br>Electrónica | 55        | 2021-12-17    | 2021-12-17  | 2021-12-17   | 2                 | 76343691-8       | MONTOYA LEIVA<br>E.I.R.L.  |               |               | Crédito | \$0          | \$875.000    | \$0         | \$875.000    | Ver xml               | ·       | $\leq$        |
| > DTE                      | Factura<br>Electrónica  | 732       | 2021-12-17    | 2021-12-17  | 2021-12-17   | 2                 | 13112081-8       | HUGO ORLANDO<br>ESSE LEPIN | 1382/2021     |               | Crédito | \$134.454    | \$0          | \$25.546    | \$160.000    | <u>Ver</u> <u>xml</u> |         | $\overline{}$ |

Una vez, escogido el documento electrónico tributario a procesar, se selecciona en la columna "Estado" la opción "Aceptar" o "Reclamar SII", según corresponda.

| <b>OX DTE</b>                                | PORTAL                 | DE FACT     | URACIÓN     | ELECTRÓNIC   | Α           | Usua<br>Empr | rio: tblanco<br>resa: ILUSTRE MUNI | CIPALIDAD DE V                | VILLARRICA    |               | /       |             |            | Ь         | lueline     | 2                     |              |
|----------------------------------------------|------------------------|-------------|-------------|--------------|-------------|--------------|------------------------------------|-------------------------------|---------------|---------------|---------|-------------|------------|-----------|-------------|-----------------------|--------------|
| * Recepcion DTE                              | DTE Recibido           | JS          |             |              |             |              |                                    |                               |               |               |         |             |            |           |             |                       |              |
| 🔮 Asigna Unidad Aprueba                      |                        |             |             |              |             |              |                                    |                               |               |               |         |             |            |           |             |                       |              |
| 🔮 Administra DTE por Unidad                  |                        |             |             |              |             |              |                                    |                               |               |               |         |             |            |           |             |                       |              |
| Aprobar/Reclamar DTE                         | Rut Emisor (Sin D      | V):         |             | Folio Dte:   |             | Fecha Em     | isión:                             |                               | Tipo D        | ocumento:     |         |             | ~ •        |           |             |                       |              |
| TTE Aceptados                                |                        |             |             |              |             |              |                                    |                               |               |               |         |             |            |           |             | 005 VIII              | Press de     |
| DTE Rechazados                               | Tipo Documento         | Folio DI    | Fec.Emision | Recep. Porta | F.Recep. SI | DS.Pdte      | Cedido Rut Emisor                  | Nombre Emisor                 | orden compra  | Pre Aprobador | F.Pago  | MINT NETO   | Mit Exento | MILE IVA  | Mint Total  | PDF XML               | Estado       |
| R DTE Pre-Aprobados                          | Factura<br>Electrónica | 1154666     | 2021-12-15  | 2021-12-15   | 2021-12-15  | 0            | 92264000-9                         | Dynal Industrial<br>S.A       | 3887 808 AG21 |               | Crédito | \$1.160.000 | \$0        | \$220.400 | \$1.380.400 | Ver xml               | ~            |
| TE Recibidos Resumen                         |                        |             |             |              |             |              |                                    | INMOBILIARIA E                |               |               |         |             |            |           |             |                       | Accentar     |
| DTE Recibidos Detalle     Assebas DTE Masing | Electrónica            | <u>5302</u> | 2021-12-16  | 2021-12-16   | 2021-12-16  | 1            | 77827520-1                         | INVERSIONES<br>SURIA LIMITADA | 3887-812-AG21 |               | Crédito | \$238.000   | \$0        | \$45.220  | \$283.220   | <u>Ver</u> <u>xml</u> | Reclamar SII |

El sistema, deriva una alerta para confirmar que la selección es correcta, de ser el caso, se debe "Aceptar"

| 190.153.213.28 dice                |         |          |
|------------------------------------|---------|----------|
| Acepta el cambio de estado del DTE |         |          |
|                                    | Aceptar | Cancelar |

Se extiende una nueva pestaña que permite incorporar en la respuesta la aceptación de la factura ("Genera Acuse de recibo de Mercaderías") y también generar una respuesta al proveedor ("Genera Respuesta Comercial").

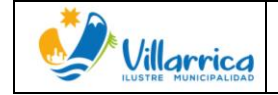

villarrica.org

wwww.munivillarrica.cl

(f) (0) (D) (y)

Se incorporan los antecedentes correspondientes y se selecciona el icono "Enviar".

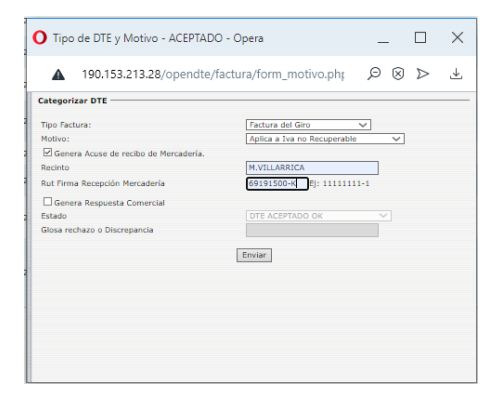

Una vez se procese el documento se despliega una aviso solicitando confirmar que lo procesado, es correcto, de lo contrario permite cancelar y dejar sin efecto la operación.

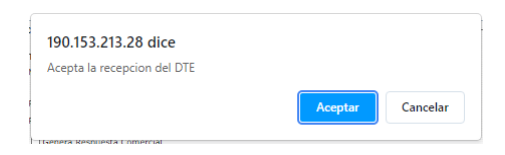

Al "Aceptar", aparece en la pestaña principal, la notificación de que la operación fue procesada exitosamente.

| BOXDTE                      | PORTAL DE FACTURACIÓN ELECTRÓNICA | Usuario: tblanco<br>Empresa: ILUSTRE MUNICIPALIDAD DE VILLARRICA |   |
|-----------------------------|-----------------------------------|------------------------------------------------------------------|---|
| * Recepcion DTE             | DTE >                             |                                                                  |   |
| 🖀 Asigna Unidad Aprueba     | Información de DTE :              |                                                                  |   |
| 🔮 Administra DTE por Unidad | Información de DTE .              |                                                                  | _ |
| Aprobar/Reclamar DTE        | Operación Realizada               |                                                                  |   |
| DTE Aceptados               |                                   | Lating Complete do DV                                            |   |
| DTE Rechazados              |                                   | Acción Completada OK                                             |   |
| 😵 DTE Pre-Aprobados         |                                   |                                                                  |   |
| 😵 DTE Recibidos Resumen     |                                   |                                                                  |   |
| 🐨 DTE Recibidos Detalle     |                                   | Ассры                                                            |   |
| 😭 Aprobar DTE Masivo        |                                   |                                                                  |   |
| Consulta Boleta Honorarios  |                                   |                                                                  |   |

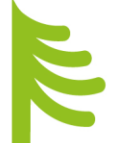

#### DTE ACEPTADOS

(Sección disponible para todos los usuarios)

En esta sección se pueden visualizar, todas las facturas que fueron procesadas correctamente por el usuario Pre-aprobador y Supervisor. Las facturas que se encuentran en esta sección, contienen recepción conforme de los productos o servicios y la factura se encuentra irrevocablemente aceptada.

| BOXDTE                    | PORTAL DE                                 | FACTUR     | ACIÓN ELECTRÓ   | NICA Usuario<br>Empres | : tblanco<br>a: ILUST | 0<br>FRE MUNICIE | PALIDAD DE VILLARRICA                              |                   |             |             |           | Ы            | uelir   | ne       |
|---------------------------|-------------------------------------------|------------|-----------------|------------------------|-----------------------|------------------|----------------------------------------------------|-------------------|-------------|-------------|-----------|--------------|---------|----------|
| * Recepcion DTE           | DTE Aceptados                             |            |                 |                        |                       |                  |                                                    |                   |             |             |           |              |         |          |
| 🔮 Asigna Unidad Aprueba   | · · ·                                     |            |                 |                        |                       |                  |                                                    |                   |             |             |           |              |         |          |
| Administra DTE por Unidad |                                           |            |                 |                        |                       |                  |                                                    |                   |             |             | -         |              |         |          |
| Aprobar/Reclamar DTE      | Rut Emisor (Sin DV):                      |            | Folio Dte:      | Fec                    | ha Emisi              | ón:              |                                                    | Tipo Documento:   |             |             | ~ •       |              |         |          |
| DTE Aceptados             |                                           |            |                 |                        |                       |                  |                                                    |                   |             |             |           |              |         |          |
| DTE Rechazados            | Tipo Documento                            | Folio DTE  | Fecha Emision T | Fec/Hora Respuesta     | Cedido                | Rut Emisor       | Nombre Emisor                                      | Orden Compra      | Mnt Neto    | Mnt Exento  | Mnt Iva   | Mnt Total    | DF XML  | Estado   |
| TTE Pre-Aprobados         | Factura Electrónica                       | 269        | 2021-12-20      | 2021-12-21 10:25       |                       | 13361590-3       | ERIC FABIAN LAZCANO PEN                            | Α                 | \$1.495.000 | \$0         | \$284.050 | \$1.779.050  | /er xml | Aceptado |
| TE Recibidos Resumen      | Factura No Afecta o<br>Exenta Electrónica | <u>191</u> | 2021-12-17      | 2021-12-21 10:09       |                       | 76961172-K       | TRANSPORTES LUIS OSVALI<br>ROJAS CASTILLO E.I.R.L. | DO 3921-1290-AG21 | \$0         | \$1.399.999 | \$0       | \$1.399.999  | /er xml | Aceptado |
| TE Recibidos Detalle      | Factura Flactrónica                       | 1875       | 2021-12-17      | 2021-12-21 10-10       |                       | 0177030.0        | LILIAN JEANNETTE                                   | 3021-1136-6021    | ¢1 276 800  | 60          | ¢747 507  | ¢1 510 307 1 | Jar yml | Acentado |
|                           |                                           |            |                 |                        |                       |                  |                                                    |                   |             |             |           |              |         |          |

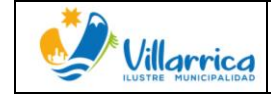

villarrica.org

wwww.munivillarrica.cl

(f) (iii) (iii) (j)

### DTE RECHAZADOS

Los documentos que se encontraban con observaciones o irregularidades y fueron reclamadas en el sistema, se visualizan en esta sección.

| <b>BOX DTE</b>              | PORTAL DE                                 | FACTURA   | CIÓN ELECTRÓI   | NICA Usuario<br>Empress | tblanco<br>a: ILUSTR | E MUNICIP  | ALIDAD DE VILLARRICA                                |                 | _         |             |          | Ы           | Jelin   | Ne        |
|-----------------------------|-------------------------------------------|-----------|-----------------|-------------------------|----------------------|------------|-----------------------------------------------------|-----------------|-----------|-------------|----------|-------------|---------|-----------|
| * Recepcion DTE             | DTE Rechazado                             | 5         |                 |                         |                      |            |                                                     |                 |           |             |          |             |         |           |
| 🔮 Asigna Unidad Aprueba     |                                           |           |                 |                         |                      |            |                                                     |                 |           |             |          |             |         |           |
| 🔮 Administra DTE por Unidad |                                           |           |                 |                         |                      |            |                                                     |                 |           |             | -        |             |         |           |
| Aprobar/Reclamar DTE        | Rut Emisor (Sin DV):                      |           | Folio Dte:      | Fec                     | ha Emisión           |            |                                                     | Tipo Documento: |           |             | ~ •      |             |         |           |
| TTE Aceptados               |                                           |           |                 |                         |                      |            |                                                     | _               |           |             |          |             |         |           |
| DTE Rechazados              | Tipo Documento                            | Folio DTE | Fecha Emisión * | Fec/Hora Respuesta      | Cedido               | Rut Emisor | Nombre Emisor                                       | Orden Compra    | Mnt Neto  | Mnt Exento  | Mnt Iva  | Mnt Total   | PDF XM  | L Estado  |
| C DTE Pre-Aprobados         | Factura No Afecta o<br>Exenta Electrónica | 424       | 2021-12-14      | 2021-12-16 10:58        |                      | 76329330-0 | MARIO SEPULVEDA GARRIDO<br>M Y S SERVICIOS E.I.R.L. |                 | \$0       | \$5.590.000 | \$0      | \$5.590.000 | Ver xml | Rechazado |
| TE Recibidos Resumen        | Factura Electrónica                       | 71530919  | 2021-12-10      | 2021-12-20 17:46        |                      | 93565000-3 | ASCENSORES SCHINDLER S.A                            | . 3887-682-SE21 | \$243.306 | \$0         | \$46.228 | \$289.534   | Ver xml | Rechazado |
| TE Recibidos Detalle        |                                           |           |                 |                         |                      |            | PRODUCTORA DE EVENTOS                               |                 |           |             |          |             |         |           |

### DTE PRE-APROBADOS

Los documentos electrónicos tributarios, que fueron Pre-Aprobados, se encuentran en esta sección.

Esta sección permite visualizar el listado de documentos de acuerdo a cada unidad de manera independiente.

A continuación se presenta ejemplo de la Municipalidad y sus servicios traspasados en calidad de usuario "PRE-APROBADOR".

#### MUNICIPALIDAD

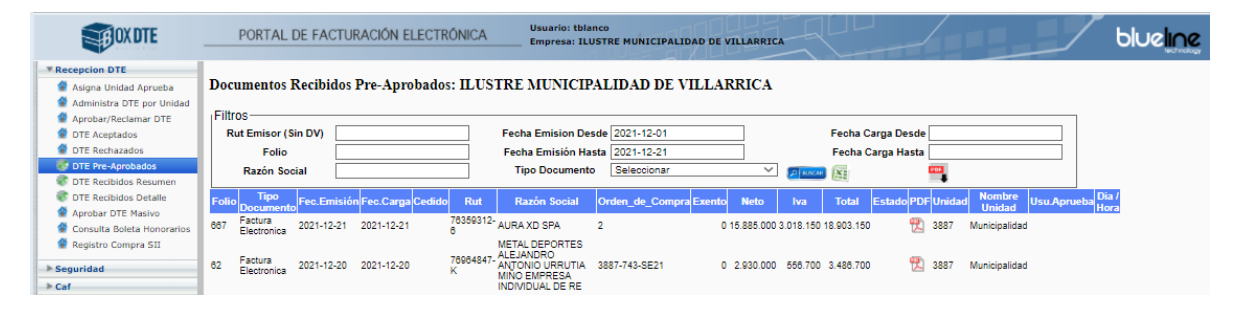

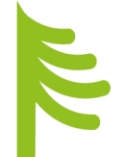

#### SALUD

| <b>BOX DTE</b>                                                                                                    | P     | ortal de                               | FACTURA    | CIÓN ELECTRÓ       | NIC <mark>Usuar</mark> | io: mmartinez<br>ISA: ILUSTRE MU                                     | NICIPALIDAD DE VI                                    | ILLARRICA |         |          |                |                          | /      |                              | /                              |
|----------------------------------------------------------------------------------------------------|-------|----------------------------------------|------------|--------------------|------------------------|----------------------------------------------------------------------|------------------------------------------------------|-----------|---------|----------|----------------|--------------------------|--------|------------------------------|--------------------------------|
| Reception DTE     Administra DTE por Unidad     DTE Aceptados     DTE Datecadae                                                               | Docur | nentos Re                              | cibidos Pr | e-Aprobados:       | ILUST                  | RE MUNICI                                                            | PALIDAD DE V                                         | VILLAI    | RRICA   |          |                |                          |        |                              |                                |
| DTE Rechazados     DTE Pre-Aprobados     DTE Pre-Aprobados     DTE Recibidos Resumen     DTE Recibidos Detalle     Consulta Boleta Honorarios | Rut   | Emisor (Sin I<br>Folio<br>Razón Social | DV)        |                    | F                      | echa Emision De<br>Fecha Emisión Ha<br>Tipo Document                 | esde 2021-12-01<br>asta 2021-12-21<br>to Seleccionar |           |         | PIEUSCAR | Fecha<br>Fecha | Carga Desd<br>Carga Hast | e<br>a |                              |                                |
| 🔮 Registro Compra SII                                                                                                    | Folio | Tipo<br>Documento                      | Fec.Emisió | n Fec.Carga Cedide | Rut                    | Razón Social                                                         | Orden_de_Compra                                      | a Exento  | Neto    | lva      | Total          | Estado PDI               | Unidad | d Nombre<br>Unidad Usu.Aprue | eba <mark>Dia</mark> /<br>Hora |
| <ul> <li>► Caf</li> <li>► DTE</li> <li>► Mantención</li> </ul>                                                                                | 58    | Nota de<br>Credito<br>Electronica      | 2021-12-21 | 2021-12-21         | 76316374<br>1          | IMPORTADORA<br>Y<br>- EXPORTADORA<br>CORTEZ Y<br>DELGADO<br>LIMITADA | 3921-1010-AG21                                       | 0         | 262.000 | 49.780   | 311.780        | 党                        | 3921   | Salud                        |                                |
|                                                                                                    | 694   | Factura<br>Electronica                 | 2021-12-21 | 2021-12-21         | 76316374<br>1          | IMPORTADORA<br>Y<br>- EXPORTADORA<br>CORTEZ Y<br>DELGADO<br>LIMITADA | 3921-1010-AG21                                       | 0         | 170.000 | 32.300   | 202.300        | 围                        | 3921   | Salud                        |                                |

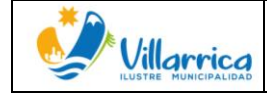

#### EDUCACIÓN

| <b>EBOX DTE</b>                                                                                               |       | Portal D                                   | e factur/  | ACIÓN ELECTRÓ      | NICEmp        | rio: epalma<br>:esa: ILUSTRE MUNIC                           | IPALIDAD DE VILLA                       | RRICA  |         |         |                    |                            |                       |                           |
|----------------------------------------------------------------------------------------------------|-------|--------------------------------------------|------------|--------------------|---------------|--------------------------------------------------------------|-----------------------------------------|--------|---------|---------|--------------------|----------------------------|-----------------------|---------------------------|
| Reception DTE     Administra DTE por Unidad     DTE Aceptados                                                 | Docu  | mentos R                                   | ecibidos P | re-Aprobados:      | ILUST         | RE MUNICIPA                                                  | LIDAD DE VII                            | LARR   | ICA     |         |                    |                            |                       |                           |
| DTE Rechazados     DTE Pre-Aprobados     DTE Recibidos Resumen     DTE Recibidos Detalle     Consulto Botalle | Ru    | s<br>t Emisor (Sin<br>Folio<br>Razón Socia | DV)        |                    |               | Fecha Emision Desde<br>Fecha Emisión Hasta<br>Tipo Documento | 2021-12-01<br>2021-12-21<br>Seleccionar |        | ~ (     | POUSCAR | Fecha (<br>Fecha ( | Carga Desde<br>Carga Hasta |                       |                           |
| <ul> <li>Registro Compra SII</li> </ul>                                                                       | Folio | Tipo<br>Documento                          | Fec.Emisió | n Fec.Carga Cedido | Rut           | Razón Social                                                 | Orden_de_Compra                         | Exento | Neto    | iva     | Total              | Estado PDF Un              | idad Nombre<br>Unidad | Usu.Aprueba Dia /<br>Hora |
| Caf     Consulta Caf                                                                                          | 728   | Factura<br>Electronica                     | 2021-12-21 | 2021-12-21         | 77365020<br>9 | SOC COMERCIAL<br>HOTEL EL PARQUE<br>LIMITADA                 | 3922-1069-AG21                          | 0      | 400.000 | 76.000  | 476.000            | 📆 392                      | 2 Educacion           |                           |
| ▶ DTE                                                                                                    | 2780  | Factura<br>Electronica                     | 2021-12-21 | 2021-12-21         | 13665003<br>3 | - HANS ALEXIS<br>FLORES MEDINA                               | 3922-803-CM21                           | 0      | 219.908 | 41.783  | 261.691            | 📆 392                      | 2 Educacion           |                           |

#### DTE RECIBIDOS RESUMEN

En la sección "DTE Recibidos resumen", permite descargar y visualizar documentos según filtros realizados. Por ejemplo, identificar todas las facturas de un proveedor.

| <b>BOX DTE</b>                                                                                                    | PORTAL D                                | e factura     | CIÓN ELECTRÓN       | IICA          | Usuario: tblanco<br>Empresa: ILUSTR                         | E MUNICI                            | PALIDAD I    | DE VILLAI | RRICA    |              | [_]<br>                       |                  |             |               |
|----------------------------------------------------------------------------------------------------|-----------------------------------------|---------------|---------------------|---------------|-------------------------------------------------------------|-------------------------------------|--------------|-----------|----------|--------------|-------------------------------|------------------|-------------|---------------|
| Reception DTE     Asigna Unidad Aprueba     Administra DTE por Unidad                                              | Documentos R                            | ecibidos: I   | LUSTRE MUN          | ICIPAI        | LIDAD DE VILL                                               | ARRIC                               | A            |           |          |              |                               |                  |             |               |
| <ul> <li>Aprobar/Reclamar DTE</li> <li>DTE Aceptados</li> <li>DTE Rechazados</li> <li>DTE Pre-Aprobados</li> </ul> | Rut Emisor (Sir<br>Folio<br>Razón Socia | DV)           |                     | ] F<br>] I    | echa Emision Desde<br>Fecha Emisión Hasta<br>Tipo Documento | 2021-12-0<br>2021-12-2<br>Seleccion | 1<br>1<br>ar |           | <u> </u> | Fect<br>Fect | ha Carga Dese<br>ha Carga Has | ta               |             |               |
| DTE Recibidos Resumen     DTE Recibidos Detalle     Aprobar DTE Masiwo                                             | Folio Tipo<br>Documer                   | to Fec.Emisió | in Fec.Carga Cedido | Rut           | Razón Social                                                | Exento                              | Neto         | lva       | Total    | Estado       | PDF Unidad                    | Nombre<br>Unidad | Usu.Aprueba | Dia /<br>Hora |
| Consulta Boleta Honorarios                                                                                         | 2 Nota de<br>Credito<br>Electronica     | 2021-12-21    | 2021-12-21          | 77274949<br>K | SOCIEDAD DE<br>COMUNICACIONES<br>DEL SUR LIMITADA           | 0                                   | 420.168      | 79.832    | 500.000  |              | 7 3887                        | Municipalidad    | i           |               |
| > Seguridad                                                                                                    | 22 Factura<br>Electronica               | 2021-12-21    | 2021-12-21          | 77366617<br>2 | - IKA PRODUCCIONES<br>SPA                                   | 0                                   | 668.000      | 126.920   | 794.920  |              | 関                             |                  |             |               |

#### DTE RECIBIDO DETALLE

A diferencia del ITEM anterior esta sección permite visualizar el detalle de las facturas seleccionadas según filtros y descarga masiva de documentos (facturas).

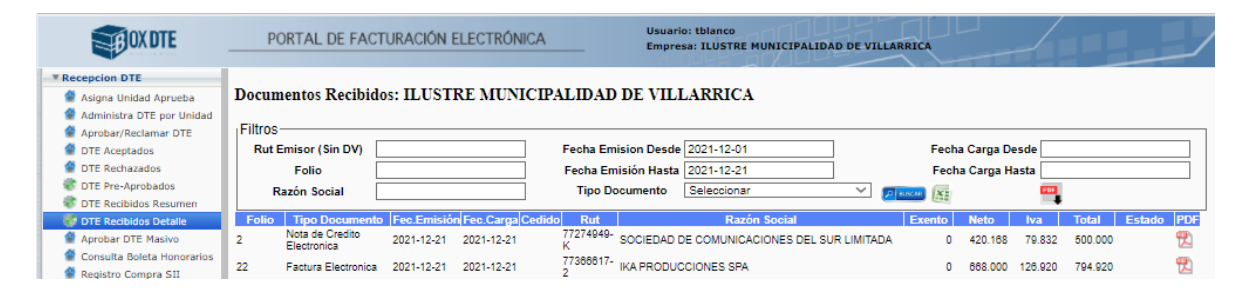

#### APROBAR DTE MASIVO

La finalidad de esta sección es aprobar o reclamar más de un documento a la vez, logrando de esta forma maximizar los tiempos, es útil al momento de tener que seleccionar varias facturas de un mismo proveedor.

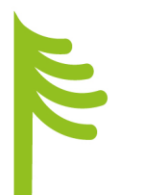

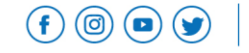

| * |            |  |
|---|------------|--|
|   | Villarrica |  |

| <b>BOXDTE</b>                                                                                                    | PORTAL DE                                 | FACTURAC  | CIÓN ELECTRO | ÓNICA         | Usuario<br>Empres | : tblanco<br>a: ILUSTF | RE MUNIC | CIPALIDAD  | DE VILLARRICA                             | /       |           |            | ы         | ueline    | ţ       |         |   |
|----------------------------------------------------------------------------------------------------|-------------------------------------------|-----------|--------------|---------------|-------------------|------------------------|----------|------------|-------------------------------------------|---------|-----------|------------|-----------|-----------|---------|---------|---|
| Recepcion DTE                                                                                                    | DTE Recibidos                             |           |              |               |                   |                        |          |            |                                           |         |           |            |           |           |         |         |   |
| <ul> <li>Asigna Unidad Aprueba</li> <li>Administra DTE por Unidad</li> <li>Aprobar/Reclamar DTE</li> <li>DTE Aceptados</li> <li>DTE Rechazados</li> </ul> | Rut Emisor (Sin DV):<br>Enviar Respuesta  |           | Folio Dte:   |               | Fecha Emisión:    |                        |          |            | Tipo Documento:                           |         |           | ~          |           |           |         |         |   |
| TTE Pre-Aprobados                                                                                                    | Tipo Documento                            | Folio DTE | Fec.Emisión  | Recep. Portal | F.Recep. SII      | Ds.Pdte                | Cedido   | Rut Emisor | Nombre Emisor                             | F.Pago  | Mnt Neto  | Mnt Exento | Mnt Iva   | Mnt Total | PDF XMI | Estado  |   |
| TTE Recibidos Resumen                                                                                                    | Factura Electrónica                       | 401       | 2021-12-13   | 2021-12-13    | 2021-12-13        | 0                      |          | 77065003-8 | CONSTRUCTORA SAEL SPA                     | Crédito | \$806.800 | \$0        | \$153.292 | \$960.092 | Ver xml |         | ~ |
| DTE Recibidos Detalle Aprobar DTE Masivo                                                                                                    | Factura No Afecta o<br>Exenta Electrónica | 374       | 2021-12-13   | 2021-12-13    | 2021-12-13        | 0                      |          | 71535900-6 | COMITE DE AGUA POTABLE RURAL<br>DE NANCUL | Crédito | \$0       | \$5.100    | \$0       | \$5.100   | Ver xml | Aceptar | ~ |
| Consulta Boleta Honorarios                                                                                                    | Factura Electrónica                       | 563       | 2021-12-13   | 2021-12-13    | 2021-12-13        | 0                      |          | 77141968-2 | COMERCIALIZADORA FRANCISCO                | Crédito | \$183.680 | \$0        | \$34.899  | \$218.579 | Ver xml | Aceptar | ~ |

#### CONSULTA BOLETA HONORARIO

El sistema incorporo una sección que permite recolectar las boletas de honorarios emitidas al Rut 69.191.500-K de la municipalidad.

| <b>BOX DTE</b>                                                                                      | PORTAL D      | E FACTURACIÓN ELECTRÓNICA      | suario: tblanco<br>mpresa: ILUSTRE MUN | ICIPALIDAD DE | VILLARRICA |         |              |             |           | bluelin     | e   |
|----------------------------------------------------------------------------------------------------|---------------|--------------------------------|----------------------------------------|---------------|------------|---------|--------------|-------------|-----------|-------------|-----|
| Recepcion DTE     Asigna Unidad Aprueba     Administra DTE por Unidad     Administra DTE por Unidad |               |                                | Cons                                   | ulta Bole     | tas Hono   | rarios  |              |             |           |             |     |
| Aprobar/Keciamar DTE     DTE Aceptados     DTE Rechazados     DTE Rechazados     TE Pre-Aprobados   | RUT (Sin DV): | Numero Boleta:                 |                                        | Fecha Des     | de:<br>3 🔹 |         | Fecha Hasta: |             | E         | uscar       |     |
| DTE Recibidos Resumen     DTE Recibidos Detallo                                                     | Rut           | Nombre                         | N° Boleta                              | Fecha         | Soc.Prof.  | Anulado | F.Anulación  | Bruto       | Retenido  | Pagado      | PDF |
| Aprobar DTE Masivo                                                                                  | 18227602-2    | LETICIA ARELLANO REINA         | 1                                      | 01-11-2021    | NO         | N       |              | \$3.000.000 | \$345.000 | \$2.855.000 | 1   |
| <ul> <li>Registro Compra SII</li> <li>Seguridad</li> </ul>                                          | 18174080-4    | FERNANDA BELEN MILLAN APABLAZA | 2                                      | 01-11-2021    | NO         | N       |              | \$623.333   | \$71.683  | \$551.650   | 觊   |

### REGISTRÓ COMPRA SII

Si en la columna, "ENCONTRADO" se clasifica como "SI", significa que el documento fue exitosamente recibido en el mail designado a la recepción de XML, por lo que, se puede procesar en el sistema de Gestión DTE.

Si en la columna, "ENCONTRADO" se clasifica como "NO", significa que el documento no fue recibido en el mail designado a la recepción de XML, por lo que, no se puede procesar en el sistema de Gestión DTE. En este caso, debemos contactar al proveedor, vía mail, solicitando que en adelante remita el PDF y XML al mail, sii@munivillarrica.cl.

En este último caso, además la factura debe ser procesada directamente en la plataforma del SII, en la sección de compra y ventas.

| <b>BOX DTE</b>                                                             | P          | ORTAL [      | DE FACTURACI   | ÓN ELECTRÓ  | ÓNICA               | Usuario: tbla<br>Empresa: IL | INCO<br>USTRE MUNICIPALII | DAD DE VILLA | RRICA          |               |                                       |         | ы      | uelr  | e       |            |
|----------------------------------------------------------------------------|------------|--------------|----------------|-------------|---------------------|------------------------------|---------------------------|--------------|----------------|---------------|---------------------------------------|---------|--------|-------|---------|------------|
| * Recepcion DTE                                                            |            |              |                |             |                     | Registro C                   | ompra: ILUSTR             | E MUNICI     | PALIDAD D      |               | A                                     |         |        |       |         |            |
| Asigna Unidad Aprueba                                                      |            |              |                |             |                     |                              |                           |              |                |               |                                       |         |        |       |         |            |
| Administra DTE por Unidad                                                  |            | RUT(sin D)   | /):            |             | Fo                  | lio:                         | Ti                        | po Documento | 0              | ~             | Registro:                             | $\sim$  |        |       |         |            |
| Aprobar/Reclamar DTE DTE Aceptados                                         | Fecha En   | nisión Desc  | le:            |             | Fecha Emisión Ha    | sta:                         |                           |              | Período: ANO N | / MES V       |                                       |         |        |       |         |            |
| TTE Rechazados                                                             | Fecha Rece | ep. SII Desc | le:            |             | Fecha Recep. Sll Ha | sta:                         |                           |              | Er             | contrado: 🔍   | BUSCAR                                | NE.     |        |       |         |            |
| TTE Pre-Aprobados                                                          | 123 🍑      |              |                |             |                     |                              |                           |              |                |               |                                       |         |        |       |         |            |
| TTE Recibidos Resumen                                                      | Periodo    | Folio        | Tipo Documento | Tipo Compra | Estado Contable     | Fec. Emisión                 | Fec. Recepción SII        | Fec. Acuse   | Fec. Reclamo   | RUT Proveedor | Razón Social                          | Exento  | Neto   | IVA   | Total   | Encontrado |
| <ul> <li>Aprobar DTE Masivo</li> <li>Consulta Boleta Honorarios</li> </ul> | 202111     | 44           | 34             | Del Giro    | REGISTRO            | 2021-11-05                   | 2021-11-05 16:29:49       |              |                | 17440245-0    | HUGO ADRIAN<br>ROMERO HUILIPAN        | 1400000 | 0      | 0     | 1400000 | NO         |
| Registro Compra SII     Seguridad                                          | 202112     | 16337        | 33             | Del Giro    | REGISTRO            | 2021-11-30                   | 2021-11-30 17:32:13       |              |                | 6269678-8     | TIBALDO ANDRES<br>CARRASCO<br>CLASSEN | 0       | 100840 | 19160 | 120000  | NO         |

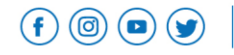

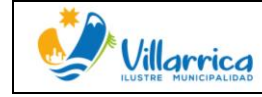

Para procesar una factura en la plataforma del SII, se debe acceder con Rut y clave de la Municipalidad de Villarrica, seleccionando la opción Servicios Online, Impuestos Mensuales; Registro compra y venta.

En esta opción se permite mediante los filtros designados buscar de manera más rápida un DTE.

Una vez identificado el documento que se desea procesar se selecciona el icono que se presenta en la fila fecha de recepción 

| Servicio de<br>Impuestos<br>Internos                                                                                         | Mi Sii           | Servicios online - | Ayuda | Contacto 🗸 |
|----------------------------------------------------------------------------------------------------|------------------|--------------------|-------|------------|
| Home / Factura Electronica / Consulta Registro de Compra y Venta                                                             |                  |                    |       |            |
| REGISTRO DE COMPRAS Y VENTAS                                                                                                 |                  |                    |       |            |
| En esta página encontrará toda la información y opciones relacionadas con la consu                                           | Ilta de Registro | de Compra y Venta. |       |            |
| RUT: 69191500-K V Periodo: Diciembre V 2021 V Consultar                                                                      |                  |                    |       |            |
| COMPRA         VENTA         Descargas Diferidas           Registro         Pendientes         No Incluir         Reclamados |                  |                    |       |            |

#### REGISTRO DE COMPRA

En esta página encontrara toda la información y opciones relacionadas con el Registro de Compra.

| Monto Total | Fecha Do | Fecha Docto.(dd/mm/aaaa) |                                |  |       |            |  |  |  |
|-------------|----------|--------------------------|--------------------------------|--|-------|------------|--|--|--|
| Desde       | Hasta    | Desde                    | dd/mm/aaaa                     |  | Hasta | dd/mm/aaaa |  |  |  |
| Folio       |          |                          | Rut Proveedor                  |  |       |            |  |  |  |
|             |          |                          | Ej:123456789 (sin digito verif |  |       |            |  |  |  |
|             |          |                          |                                |  |       |            |  |  |  |

| Tipo de documento: Factura Electrónica (33)<br>Total documentos: 262 Volver Exportar Cav Acuse de Recibo Masivo<br>Mostrando 10 ~ documentos por página |               |                   |         |                  |                       |                | Acuse de Recibo Masivo |                    |
|----------------------------------------------------------------------------------------------------|---------------|-------------------|---------|------------------|-----------------------|----------------|------------------------|--------------------|
| at =                                                                                                    | Tipo Compra 👍 | RUT Proveedor 🏼 🔶 | Folio 😝 | Fecha Docto. 🛭 🍦 | Fecha Recepción 🏻 🍦   | Monto Exento 👔 | Monto Neto 🛔           | Monto IVA Recupera |
|                                                                                                    | Del Giro      | 85462700-7        | 79287   | 21/12/2021       | 21/12/2021 09:24:43 🕼 | 0              | 196.977                | 37.426             |
|                                                                                                    | Del Giro      | 76359312-6        | 667     | 21/12/2021       | 21/12/2021 01:34:16 📿 | 0              | 15.885.000             | 3.018.150          |
|                                                                                                    | Del Giro      | 77365020-9        | 728     | 21/12/2021       | 21/12/2021 10:25:43 🕼 | 0              | 400.000                | 76.000             |

La sección anterior redirige a una nueva pestaña la cual viene con los datos predeterminados del documento seleccionado anteriormente, sin embargo en esta sección se permite borrar los datos e incorporar los de otro documento.

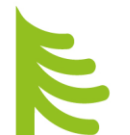

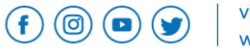

|                                        | MANUAL DE PROCEDIM                             | IENTO: SI                         | STEMA DE        | Página <b>19</b> de <b>23</b> | 3                        |  |  |
|----------------------------------------|------------------------------------------------|-----------------------------------|-----------------|-------------------------------|--------------------------|--|--|
| Villarrica                             | GESTIÓN DE DOCUME                              | GESTIÓN DE DOCUMENTOS TRIBUTARIOS |                 |                               | Fecha: Diciembre de 2021 |  |  |
| ILUSTRE MUNICIPALIDAD                  | ELECTRONICOS.                                  |                                   |                 | Revisión: 02                  |                          |  |  |
|                                        |                                                |                                   |                 |                               |                          |  |  |
| Servicio de                            |                                                | Mi Sii                            | Servicios onlir |                               | Contacto                 |  |  |
| Impuestos<br>Internos                  |                                                |                                   |                 | ic Y Ayuua                    | Contacto                 |  |  |
| me / Eactura Electronica / Registro    | de Acentación o Reclamo de un DTE              |                                   |                 |                               |                          |  |  |
| Para efectos del emisor, este podrá re | visar si un documento posee eventos asociados. |                                   |                 |                               |                          |  |  |
|                                        | RUT empresa 85.462.700-7                       |                                   |                 |                               |                          |  |  |
|                                        | Tipo Documento Factura Electronica             |                                   | ~               |                               |                          |  |  |
|                                        | Falia 70007                                    |                                   |                 |                               |                          |  |  |
|                                        | 19287                                          |                                   |                 |                               |                          |  |  |
|                                        |                                                |                                   |                 |                               |                          |  |  |

Una vez seleccionado el Icono "Ingresar" se deriva a una nueva sección que permite realizar el "Acuse de recibo de Mercaderías o Servicios", Reclamo al contenido del documento", "Reclamo por falta parcial de mercadería o servicios", "Reclamo por la Falta Total de mercaderías o servicios" y la "Aceptación Contenido del DTE".

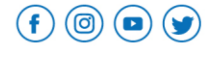

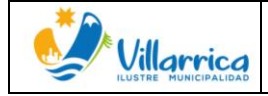

| Sii Servicio de<br>Impuestos<br>Internos                                                                                                    | Mi Sii                                     | Servicios online -                       | Ayuda               | Contacto -        |
|----------------------------------------------------------------------------------------------------|--------------------------------------------|------------------------------------------|---------------------|-------------------|
| Home / Factura Electronica / Registro de Aceptación o Reclamo de un DTE                                                                                                    |                                            |                                          |                     |                   |
| REGISTRO DE ACEPTACIÓN O RECLAMOS DE UN DTE<br>En esta opción el receptor podrá registrar eventos asociados a un documento tributario electrónico reci<br>Es decir, podrá registrar si acepta un documento, otorga el recibo de mercaderías entregadas o servicio | bido en el SII.<br>os prestados, o reclam  | a en contra de su recepción.             |                     |                   |
| Rut Emisor: 85.462.700-7                                                                                                    | Razón Soc. En                              | nisor: BUHOS SOC COMERCIA                | L INDUSTRIAL LT     | DA                |
| Documento (33)-Factura Electronica                                                                                                    | Folio 7928                                 | 7                                        |                     |                   |
| Fecha De Emisión: 21-12-2021                                                                                                    |                                            |                                          |                     |                   |
| Fecha Recepción En SII: 21-12-2021 09:24:43                                                                                                    |                                            |                                          |                     |                   |
| Rut Receptor: 69.191.500-K                                                                                                    | R. Soc. Recept                             | I MUNICIPALIDAD DE VILL                  | ARRICA              |                   |
| Monto Total: 234,403                                                                                                    | IVA: 37.42                                 | 6                                        |                     |                   |
| Eventos Asociados al Documento<br>DTE no registra eventos de aceptación o reclamo                                                                                                    | omurador o bonofi                          | siscia del cancinia utiliste el eródite. | do B/A              |                   |
| Acuse Recibo de Mercaderías o Servicios                                                                                                    | omprador o benen                           |                                          | ue IVA.             |                   |
| Reclamo al Contenido del Documento Reclamo por Falta F<br>Se                                                                                                    | <sup>l</sup> arcial de Mercader<br>rvicios | ías o Reclamo por Fal                    | lta Total de Mercad | erías o Servicios |
| Acepta C                                                                                                    | ontenido DTE                               |                                          |                     |                   |
| Volver pa                                                                                                    | ntalla anterior                            |                                          |                     |                   |

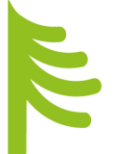

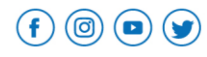

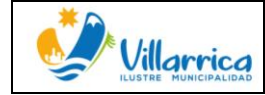

# DESCRIPCION DEL PROCESO

| ACTIVIDAD                                                    | DETALLE ACTIVIDAD                                                                                                    | PERFIL       |
|--------------------------------------------------------------|----------------------------------------------------------------------------------------------------|--------------|
| Revisión<br>sistema BLUE<br>LINE                             | Revisión de existencia de nuevos documentos<br>que clasificar,<br>Revisar vencimiento de documentos<br>Verificar las respuestas de DGA,                                                          | Supervisor   |
| Asignar unidad<br>aprobadora                                 | Si la Orden de Compra no fue incluida o no<br>fue registrada en la casilla correcta en el<br>contenido de la factura, se debe revisar y<br>clasificar cada documento de manera<br>independiente. | Supervisor   |
| Gestión de<br>respuesta DTEs                                 | Verificación del estado/retraso de cada<br>unidad "preaprobadora" de acuerdo a la ley<br>19.983.                                                                                                 | Supervisor   |
| Revisión de<br>Cesión de<br>Crédito de<br>Facturas           | En sistema Blue Line existe una columna para<br>verificación de Cesión de crédito.<br>Para descargar certificado, se debe acceder<br>a la plataforma del SII con clave Municipal.                | Preaprobador |
| Trazabilidad                                                 | Verificar que el documento no tiene N/C, N/D                                                                                                    | Preaprobador |
| Preaprobar o<br>reclamo de<br>Factura                        | Completado el proceso de revisión de<br>expediente, la DGA está en condiciones para<br>asignar clasificación de aceptada o<br>reclamada, pero aún no enviada a SII.                              | Preaprobador |
| Aceptar o<br>reclamar ante<br>SII, por medio<br>de BLUE LINE | El usuario supervisor tiene la facultad de<br>visualizar los documentos preaprobados y<br>finalmente aceptar esta decisión.                                                                      | Supervisor   |
| Factura no<br>encontrada en<br>preaprobación                 | El proveedor no envió XML al correo<br>sii@munivillarrica.cl, por lo que debe<br>procesarse en plataforma del SII,                                                                               | Preaprobador |
| Aceptar o<br>reclamar ante<br>SII                            | El supervisor debe completar el proceso de<br>aceptación o reclamos de facturas, bajo la<br>asesoría de los usuarios preaprobadores,<br>quieren revisan los expedientes.                         | Supervisor   |
| Lectura y<br>reportes                                        | Es posible acceder a reportes y revisión del<br>historial de los documentos procesados en el<br>sistema de control de DTEs BLUE LINE.                                                            | Consulta     |

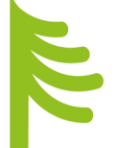

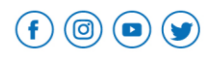

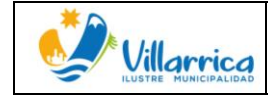

# FLUJOGRAMA DEL PROCESO

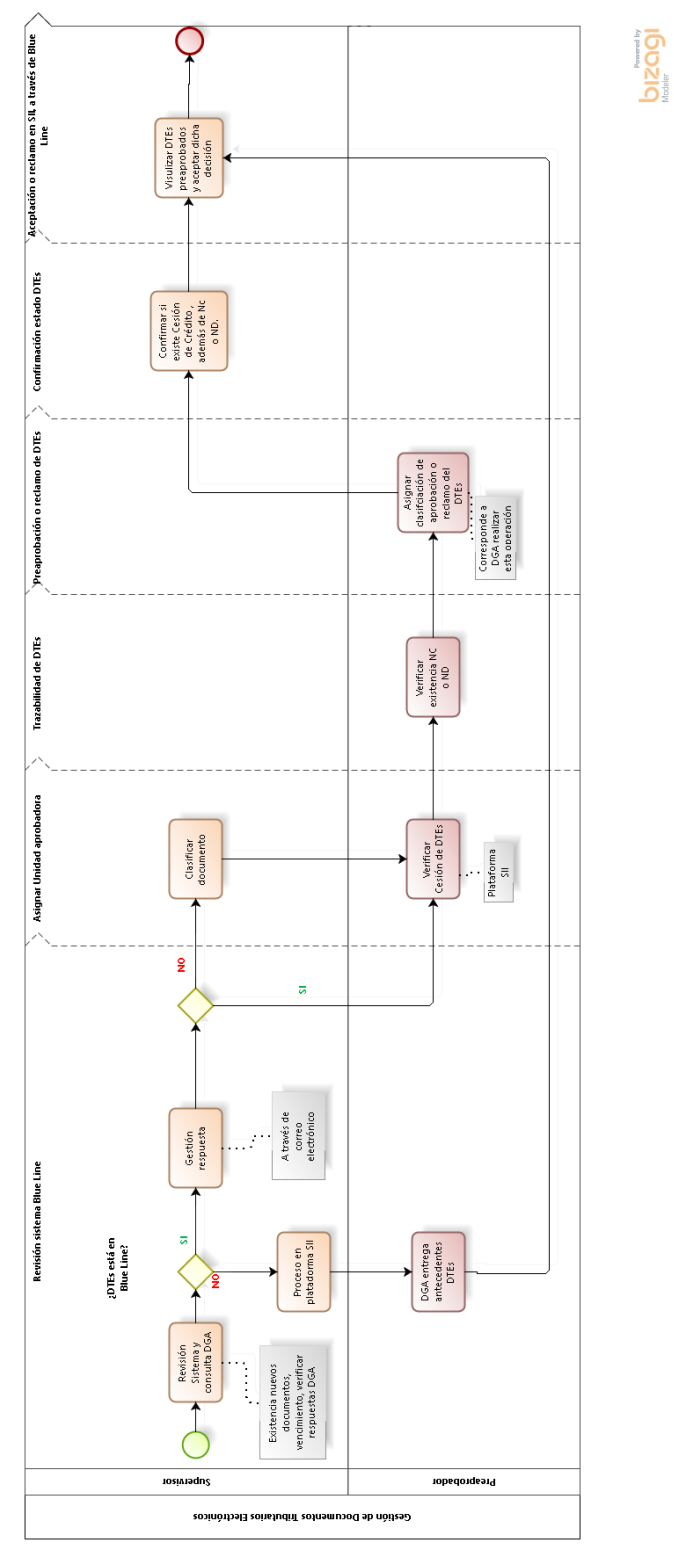

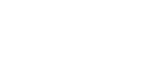

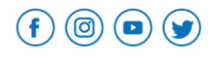

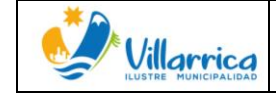

# LISTADO DE ANEXOS

- O LISTADO DE ACEPTACIÓN DE DIPTICO
- O DIPTICO
- O ACTA REUNION SISTEMA
- O VIDEOCONFERENCIA-ASISTENCIA CAPACITACIÓN
- o MEMO N° 54 (ORDEN DE ENTREGA FACTURA)
- O FORMATO FACTURA CORRECTA

# BIBLIOGRAFIA

https://www.sii.cl/diccionario tributario/dicc n.htm

- Ley N°19.653, "SOBRE PROBIDAD ADMINISTRATIVA APLICABLE DE LOS ORGANOS DE LA ADMINISTRACIÓN DEL ESTADO.
- o Ley N°19.983, "REGULA LA TRANSFERENCIA Y OTORGA EL MERITO EJECUTIVO A COPIA DE FACTURA.
- o Ley N°20.285, "SOBRE ACCESO A LA INFORMACIÓN PÚBLICA.
- o Ley N°20.956, "ESTABLECE MEDIDAS PARA IMPULSAR LA PRODUCTIVIDAD".
- o Ley N°21.131, "PAGO A 30 DÍAS".
- o Dictamen CGR N°24.951, que dice relación con el plazo para aceptar o reclamar una factura.

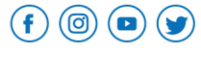

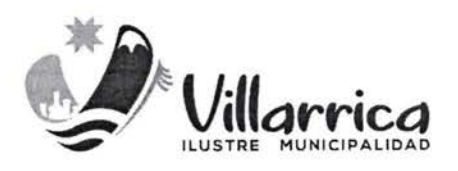

DECRETO ALCALDICIO NODO

VILLARRICA, 3 0 DIC. 2021

#### VISTOS :

- 1. Ley 18.803 del año 2002, que crea la Asignación de Mejoramiento de la Gestión Municipal.
- 2. El certificado N°113 de fecha 11/05/2021, que aprueba el Programa de Mejoramiento de la Gestión Municipal año 2021
- 3. El Manual de levantamiento de Procesos de gestión de DTEs, de acuerdo a lo expresado según la Ley 20.956, la cual dice relación con la aceptación o rechazo de las facturas.
- 4. Las Facultades que me confiere del D.F.L. N°1, del Ministerio del Interior, que fija el texto refundido. Coordinado y sistematizado de la Ley 18.695, Orgánica Constitucional de Municipalidades.

#### CONSIDERANDO:

La necesidad de contar con un Manual de Procesos de Gestión de DTEs, que tiene como objetivo orientar el uso del nuevo sistema de gestión DTEs, dando así cumplimiento a la ley 19.983, que "regula la transferencia y otorga merito ejecutivo a copia de factura". La cual hace mención a la aceptación o reclamo de las facturas recibidas de proveedores, siendo actualizada en el artículo 4to. de la ley 20.956 que establece medidas para impulsar la productividad.

### DECRETO:

1. **APRUEBASE**, el Manual de Proceso de Gestión de DTEs, de acuerdo a lo expresado según la ley 20.956.

### ANOTESE, COMUNIQUESE Y ARCHIVESE.

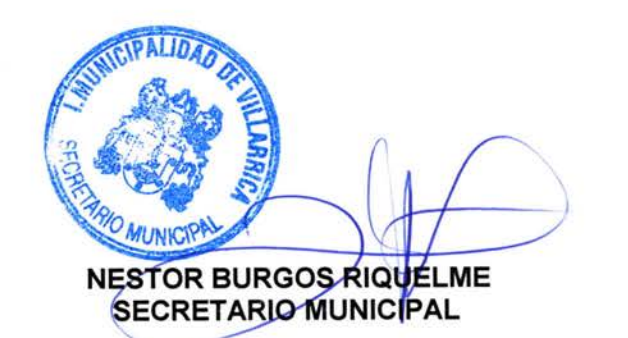

GERMAN VERGARA LAGOS ALCALDE

GVL/NBR/AMN/efp Distribución:

- Dirección de Control
- Dirección de Administración y Finanzas
- Departamento de Contabilidad
- \_ Archivo

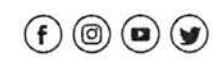